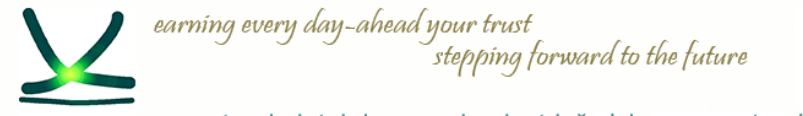

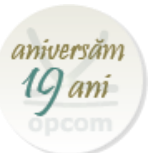

# Piața Intrazilnică – dezvoltare și integrare în cuplarea unică a piețelor intrazilnice

OPCOM S.A.

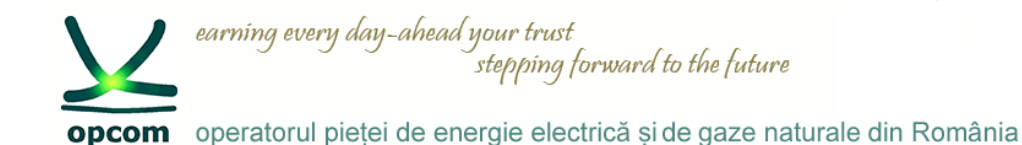

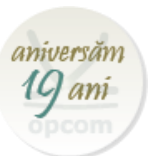

> Cuplarea unică a piețelor intrazilnice (Single Intra-Day Coupling, SIDC)

> Prezentarea soluției de tranzacționare locală M7 ComTrader

> Integrarea în SIDC – Perioada de funcționare experimentală SIDC cu participanții la piață

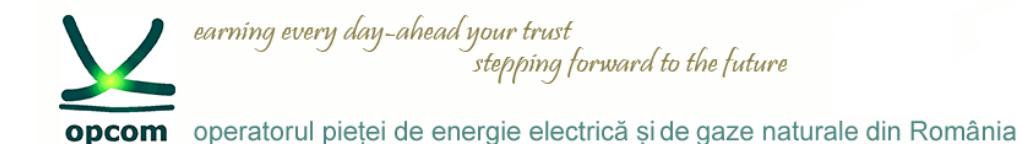

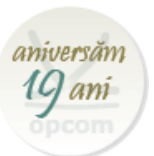

### > Cuplarea unică a piețelor intrazilnice (Single Intra-Day Coupling, SIDC)

Pentru orizontul de timp pe termen scurt, pentru ziua următoare și intrazilnic, Regulamentul (UE)

europeană pentru piata intrazilnică de energie electrică.

earning every day-ahead your trust

- 2015/1222 stabileste modelul tintă. O serie de livrabile (documentele elaborate de OPEED-uri si/sau OTS-uri aferente (CACM) completează principiile stabilite prin Regulamentul CACM.
- Pot participa la implementarea tintei europene numai bursele desemnate conform prevederilor Regulamentului CACM. Pentru România OPCOM este OPEED (Operator al Pietei de Eriergie Electrică Desemnat / NEMO – Nominated Electricity Marke Operator) desemnat de ANRE.

SIDC - Contextul legislativ și de reglementare

stepping forward to the future

opcom operatorul pietei de energie electrică si de gaze naturale din România

- Scopul Uniunii Europene a maximiza eficienta utilizării capacităților de producere de energie pentru acoperirea necesarului de consum la nivel european, utilizând cât mai eficient rețeaua de transport interconectată europeană. În acest scop a fost stabilită ca țintă crearea pieței unice europene.

Pachetul 3 legislativ pentru energie electrică adoptat în 2009 (Directiva 2009/72/CE privind normele comune pentru piata internă a energiei electrice, Regulamentul (CE) nr. 714/2009 privind condițiile de acces la retea pentru schimburile transfrontaliere de energie electrică), precum si reglementările ulterioare conexe (Regulamentul (UE) 2015/1222 de stabilire a unor linii directoare privind alocarea capacităților și gestionarea congestiilor (Regulamentul CACM)) au stabilit prevederi clare privind ținta

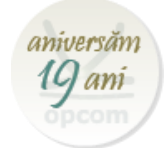

4

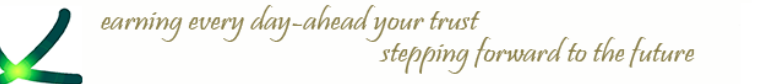

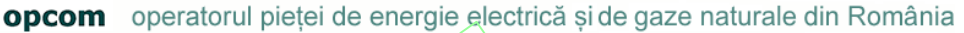

### SIDC – Stadiuł cuplării la nivel european

- **Projectul XBID** este o inițiativă a burselor de energie (EPEX SPOT, NordPool Spot, APX/Belpex, Omie si GME) împreună cu Operatorii de Transport și Sistem din 11 state pentru a realiza cuplarea (interconexiunea) Piețelor Intrazilnice astfel încât să se poată tranzacționa transfrontalier în regiunea cuplată.
- Ulterior, XBID a fost confirmată ca soluție țintă a cuplării unice a piețelor intrazilnice (SIDC) care să permită tranzacționarea continuă transfrontalieră în toată Europa. Furnizorul soluției IT centrală este DBAG (Deutsche Borse AG).

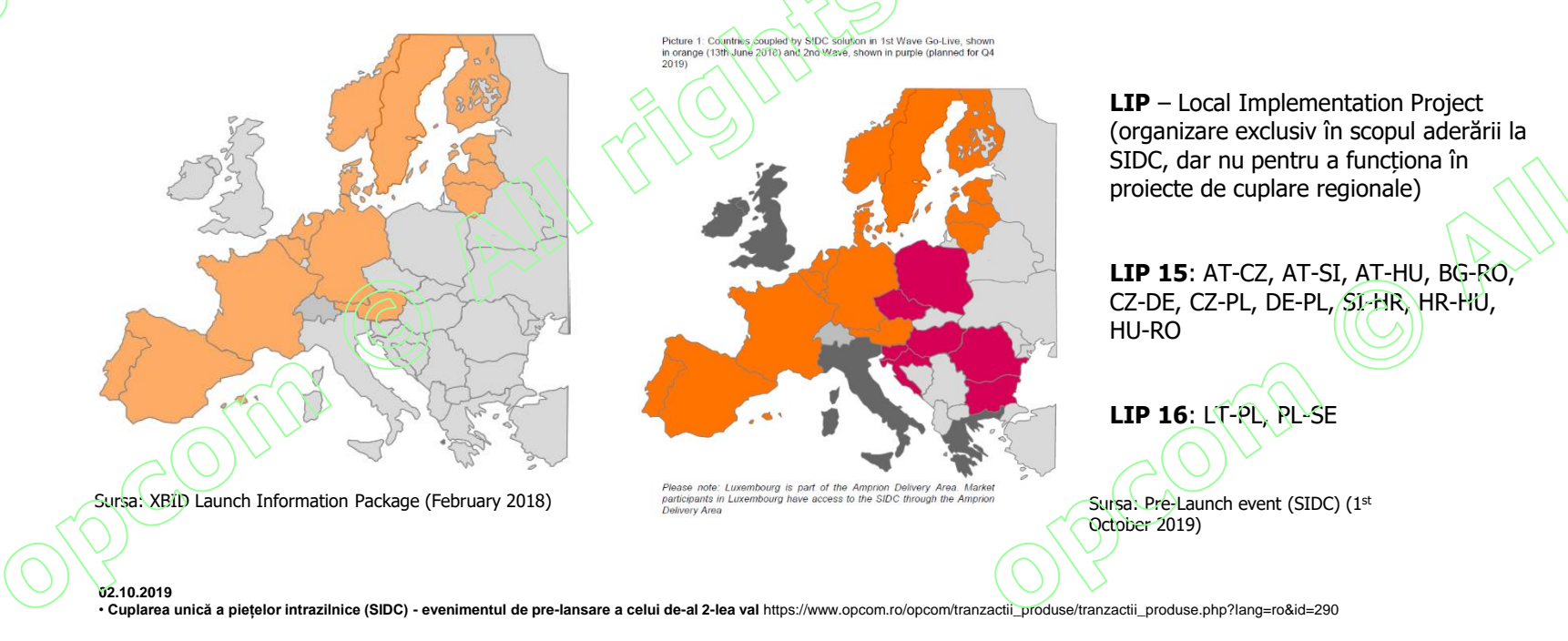

aniversan

10 ani

earning every day-ahead your trust stepping forward to the future opcom operatorul pietei de energie electrică si de gaze naturale din România

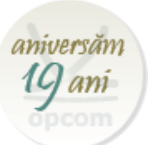

### Soluția XBID/SIDC

- **Soluția XBID** cuprinde ca module principale registrul comun al ofertelor (Shared Order Book, SOB), modul comun de gestionare al capacităților disponibile de transport pe interconexiuni (Capacity Management Module, CMM) și modulul de asigurare a transferului fizic (notificări fizice) și financiar (clearing și decontare) pentru schimburile comerciale transfrontaliere (shipping) rezultate.
- Soluția oferă posibilitatea de alocare de capacitate implicită prin mecanismul de corelare continuă, permitand acolo unde autoritatile de reglementare au solicitat acest lucru si alocare explicită

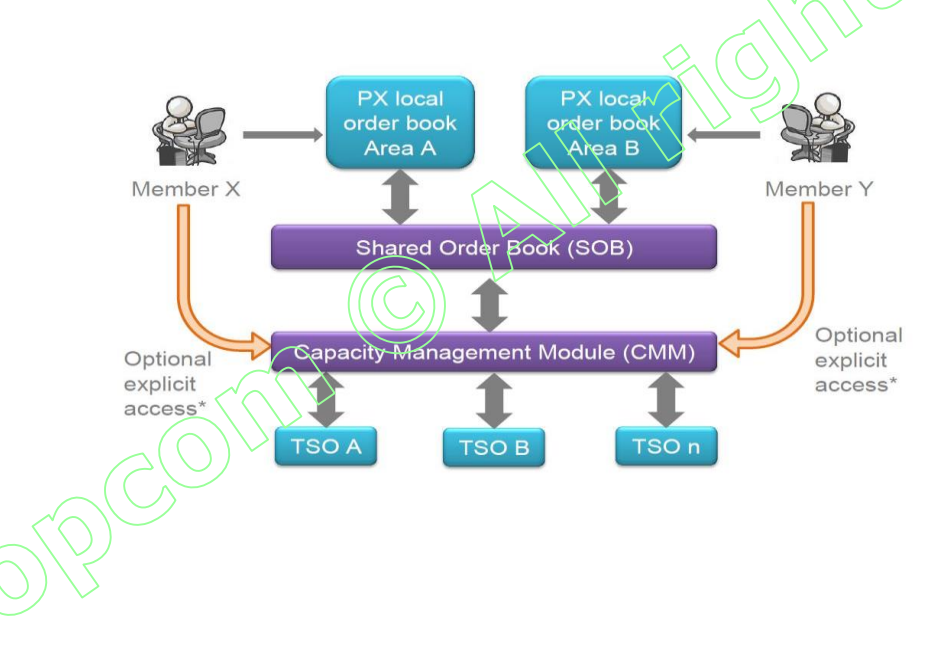

#### Registrul comun al ofertelor (SOB – Shared Order Book)

Este modulul care realizează administrarea și corelarea ofertelor. Încheierea tranzacțiilor se realizează prin acest modul.

Accesul la SOB se face prin intermediul PMI (interfața mesaje publice) sau prin intermediul WebGUI (interfața web).

Participanții la piețe au acces doar la sistemele locale de tranzacționare prin care transmit ofertele și recepționează confirmarea încheierii tranzacțiilor. Transmiterea ofertelor către SOB se face în mod anonimizat. earning every day-ahead your trust stepping forward to the future opcom operatorul pietei de energie electrică și de gaze naturale din România

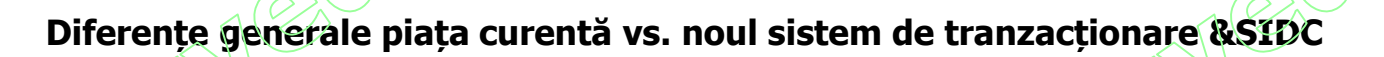

#### PI curentă (CONDICO / PI locală)

Acces: USB token, user si parola Terminologie – Piață, Instrument Tranzactionare in – EET GOT Tranzactionare D în (D-1) 19:00 EET GCT Tranzactionare - 2h Tipuri de oferte – Oferte orare Granularitate ofertare - MW cu 3 zecimale Monedă (O/T) – RON cu 2 zecimale Tip corelare – corelare continuă Preț încheiere tranzacții – Prețul ofertei agresor

#### Sistemul M7 / PI locală

Acces: user si parola Terminologie – Produs, Contract Tranzactionare in - CET GOT Tranzactionare D în (D-1) 15:00 CET GCT Tranzactionare - 1h Tipuri de oferte – Oferte orare, oferte bloc Granularitate ofertare – MW cu 1 zecimală Monedă (O/T) – EUR cu 2 zecimale Tip corelare – corelare continuă Preț încheiere tranzacții – Prețul ofertei existente în piață

Fara perioada de mentenanta

#### Sistemul M7 / SIDC

Acces: user si parola Terminologie – Produs, Contract Tranzactionare in - CET GOT Tranzactionare D în (D-1) 15:00 CET GCT Tranzactionare - 1h Tipuri de oferte – Oferte orare, oferte bloc Granularitate ofertare – MW cu 1 zecimală Monedă (O/T) – EUR cu 2 zecimale Tip corelare – corelare continuă, licitație Preț încheiere tranzacții – Prețul ofertei existente în piață Fara perioada de mentenanta

aniversan

10 ani

|    | opcom earning every of operatorul pic      | day-ahead your trust<br>stepping forward<br>eței de energie electrică și                             | <i>to the future</i><br>de gaze naturale din Romá                                                                                              | ània                                                                                                    |                                                   | aniversăm<br>19 ani                             |  |
|----|--------------------------------------------|----------------------------------------------------------------------------------------------------|----------------------------------------------------------------------------------------------------|----------------------------------------------------------------------------------------------------|---------------------------------------------------|-------------------------------------------------|--|
|    |                                            | In                                                                                                   | formații specifice – pr                                                                                                    | odus XBID/produs loc                                                                                                    |                                                   |                                                 |  |
|    | Numele produsului                          | <b>Numele lung</b> (indică data<br>exactă de început și<br>sfârșit a livrării)                       | Numele scurt<br>(indică începutul și<br>sfârșitul livrării din ziua<br>respectivă – nume ce va<br>fi vizibil în sistemul de<br>tranzacționare) | Perioada de livrare                                                                                                    | Deschiderea intervalelor<br>pentru ziua următoare | Posibilitate utilizare<br>ordine de tip Iceberg |  |
| 20 | XBID_Hour_Power/<br>Local_Hour_Power       | YYYYMMDD HH:MM-<br>YYYYMMDD HH:MM/<br>YYYYMMDD HH:MM-<br>YYYYMMDD HH:MM                              | HH-HH_XB/HH-HH_Local                                                                                                    | orară, începând cu prima oră<br>(00:00 CET) a zilei de<br>livrare/orară, începând cu<br>prima oră (00:00 CET) a zilei<br>de livrare | ora 15:00 CET/ <b>ora 15:00 CET</b>               | da/da                                           |  |
|    | Cantitate minimă vizibilă<br>ordin Iceberg | <b>Preț Delta</b><br>(parametru opțional ai<br>unui ordin de tip Iceberg)                            | ۲reț minim și preț<br>maxim                                                                                                    | Cantitate minimă și<br>cantitate maximă                                                                                             | Posibilitate adăugare<br>oferte bloc              | Nr. maxim intervale<br>ožertă bioc              |  |
|    | 5 MWh/ <b>5 MWh</b>                        | 5 MWh/5 MWh<br>5 MWh/5 MWh<br>cumpărare: Delta <=0;<br>cumpărare: Delta >=0/<br>cumpărare: Delta >=0 |                                                                                                    | -9999.00 ÷ 9999.00<br>euro/MWh/ 0.1 ÷ 999 MWh/<br>-9999.00 ÷ 9999.00 0.1 ÷ 999 MWh<br>euro/MWh                                      |                                                   | 30/30                                           |  |
|    | 01900                                      | /                                                                                                    |                                                                                                    |                                                                                                    |                                                   |                                                 |  |

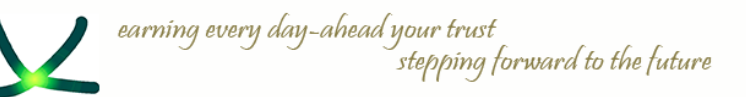

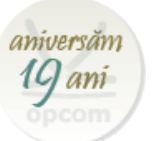

# Tipuri de ordine

• **ORDINE SIMPLE** – pot fi executate total sau parțial dacă sunt îndeplinite condițiile de corelare.

• **ORDINE ICEBERG** - sunt vizibile cu o cantitate parțială (peak quantity) din cantitatea totală ofertată. Cantitatea din ordinul tip Iceberg se tranzacționează de îndată ce se îndeplinesc condițiile de corelare chiar dacă la momentul corelării nu era vizibilă toată cantitatea care va fi corelată.

• **ORDINE BLOC** – pot fi introduse pe 2 pana la 30 de contracte orare active consecutive.

• **BASKET** – posibilitatea prin care un participant poate introduce mai multe ordine in registru de ordine local si cu posibilitatea de a fi activate in piata la solicitarea acestuia.

| Restrictii de<br>executie<br>(Execution<br>restriction)                                     | Restrictii de<br>validitate<br>(Validity<br>Restrictions)                                                                                                    | Piata <u>predefinita</u><br>(Predefined)                                                                                                    | Piata definite<br>(blocuri)<br>(User-Defined)                                                                                                    |
|---------------------------------------------------------------------------------------------|----------------------------------------------------------------------------------------------------|----------------------------------------------------------------------------------------------------|----------------------------------------------------------------------------------------------------|
| NON (None)- <u>Fara</u><br>restrictii<br>IOC (Immediate or<br>Cancel)<br>FOK (Fill or Kill) | GTD (Good till<br>Date)<br>GFS (Good for<br>session)                                                                                                    | DA                                                                                                    | NU                                                                                                    |
| NON                                                                                         | GTD<br>GFS                                                                                                    | DA                                                                                                    | NU                                                                                                    |
| AON (All or<br>nothing)                                                                     | GTD<br>GFS                                                                                                    | NU                                                                                                    | DA                                                                                                    |
| None<br>Valid<br>Linked                                                                     |                                                                                                    | DA                                                                                                    | NU                                                                                                    |
|                                                                                             | Restrictii de<br>executie<br>(Execution<br>restriction)<br>NON (None)- Fara<br>restrictii<br>IOC (Immediate or<br>Cancel)<br>FOK (Fill or Kill)<br>NON<br>AON (All or<br>nothing)<br>None<br>Valid<br>Linked | Restrictii de<br>executie  Restrictii de<br>validitate    (Execution  (Validity<br>restriction)    NON (None)- Fara<br>restrictii  GTD (Good till<br>Date)    IOC (Immediate or<br>Cancel)  GFS (Good for<br>session)    FOK (Fill or Kill)  GTD<br>GFS    AON (All or<br>nothing)  GTD<br>GFS    None<br>Valid<br>Linked  Valid | Restrictii de executie    Restrictii de validitate    Piata predefinita (Predefined)      (Execution (Validity restriction)    Restrictions)    Predefined)      NON (None)- Fara restrictii    GTD (Good till Date)    DA      IOC (Immediate or Cancel)    GFS (Good for session)    DA      FOK (Fill or Kill)    GTD of the session of the session    DA      NON    GTD of the session of the session of the s |

### Tipuri de validări:

✓ GTD – good till date – aceasta opțiune permite ordinului să fie activ până la o anumită dată declarată de inițiator

GFS – good for session – aceasta opțiune permite ordinului să fie activ până la sfârșitul sesiunii Tipuri de restricții:

✓NON – None – sunt ordinele fără restricție

✓IOC – Immediate or Cancel – ordinul este executat imediat la introducerea sa sau este anulat de sistem; executarea parțială este posibilă

✓FOK – Fill or Kill – ordin executat imediat la întreaga cantitate după introducere, iar în caz contrar este anulat de sistem

✓ AON – All or nothing – modul in care se tranzactioneaza ordinele bloc

### Stări ale ordinelor:

✓ACTIVE – ordinul este activ în sistem și poate fi corelat dacă se îndeplinesc condițiile de corelare

✓HIBE – Hibernate – ordinul poate fi vizualizat doar de către participant fără a fi vizibil în piață; acesta poate fi activat ulterior de către participant

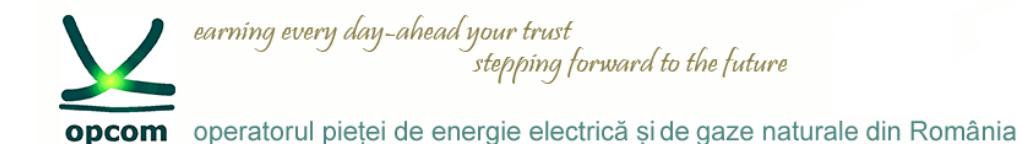

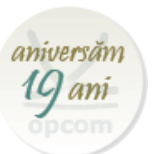

### > Prezentarea soluției de tranzacționare locală M7 ComTrader

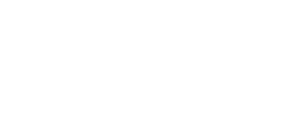

aniversan

opcom operatorul pieței de energie electrică și de gaze naturale din România

stepping forward to the future

# Cerințe tehnice

#### PC-ul Participantului la Piața Intrazilnică

earning every day-ahead your trust

Pentru a rula aplicația ComTrader, un PC necesită cel putin 2 Gigaocteți de memorie și un procesor care rulează cu cel puțin 3 GHz pe un singur nucleu sau cel puțin 2 GHz procesor cu două nuclee.

Aplicația ComTrader necesită o cantitate dedicată de 1.1 GB de memorie, cantitatea optimă de memorie fiind de 6 GB sau 8 GB în funcție de versiunea folosită.

#### Este necesară și o placă de sunet.

Plăcile grafice suportate sunt listate mai jos. In plus, pentru a evita problemele de randare pe platforma Windows, actualizați driverul ATI la Catalyst 11.09 sau mai

#### recent.

| Placa grafică | Unități de procesare grafice suportate (GPU)                   |
|---------------|----------------------------------------------------------------|
| NVIDIA        | GPU mobile: seriile GeForce 8M si 100M, NVS 2100M și Mobility  |
|               | Quadro FX 300M sau mai noi                                     |
|               | GPU desktop: seriile GeForce 8 și 100 sau mai noi              |
|               | GPU de workstation: seria Quadro FX 300 sau mai noi            |
| ATI           | GPU mobile: seriile Mobility Radeon HD 3000, 4000, si 5000     |
|               | GPU desktop. seriile Radeon HD 2400, 3000, 4000, 5000, si 6000 |
| Intel         | GPU mobile: GMA 4500MHD si GMA HD                              |
|               | GPU desktop: GMA 4500 si GMA HD                                |

Sistemele de operare suportate pentru aplicația M7 ComTrader sunt Windows 7, 8, 10 și Linux Ubuntu (toate pe 64 bit).

Este posibil să se ruleze ComTrader pe o infrastructură Virtual Desktop, cât și pe orice alt tip de setup virtualizat (e.g. Citrix), dar **nu este suportat.** PC-ul client necesită o conexiune adecvată la internet. Exista suport pentru proxy-uri HTTP și SOCKS.

ComTrader necesită un Plugin Java (JRE) cu versiunea 8 update 60 sau mai nou (ultima versiune de 64 de biti este recomandată). In plus, utilizatorul ComTrader necesită drepturi de acces la Plugin-ul Java (de exemplu la cache-ul Plugin-ului).

Când se folosește versiunea standalone, este inclusă versiunea necesară de Java si nu este necesară o instalare separată.

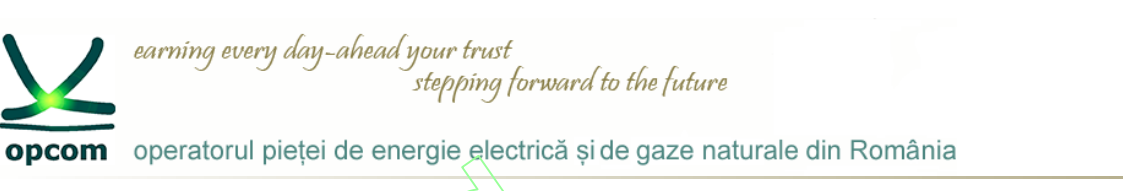

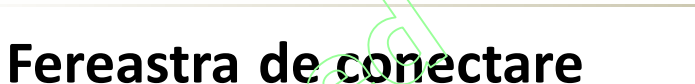

- Meniu 🧷
- Connection
  - · C Permite conectarea directă sau prin proxy
  - Safeguards

Parola Uitată. Aceasta facilitate permite recuperarea parolei. Noua parola va fi transmisa la adresa de email corespunzătoare userului. Dupa logare butonul Forgotten Password se va transforma în change password, opțiune prin care parola va putea fi schimbată.

- Acțiuni în caz de deconectare cauzate de pierderea conexiunii
  - Nicio acțiune
  - Dezactivarea ordinelor la nivel de trader
  - Dezactivarea ordinelor la nivel de membru

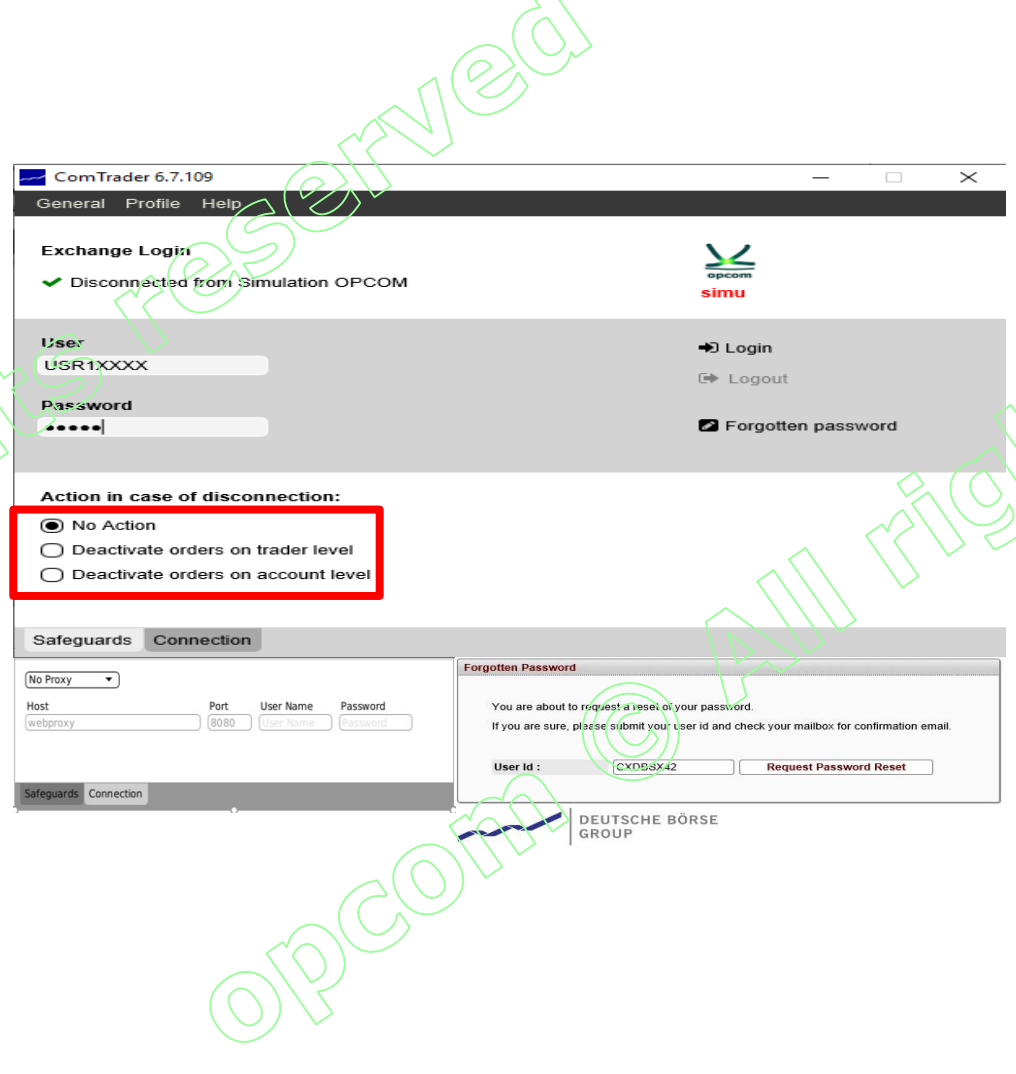

aniversăr

10 am

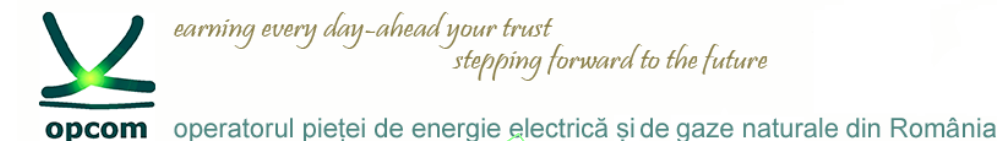

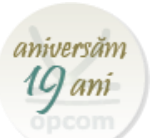

# Vizualizarea spatiului de lucru

- Dimensiunea ferestrelor vizualizate poate fi modificată prin ajustarea cu ajutorul mouse-ului;
- Fereastra de tranzacționare permite facilități precum adăugarea de noi panouri prin apăsarea butonului "+";
- Fiecare panou adăugat poate fi configurat individual,

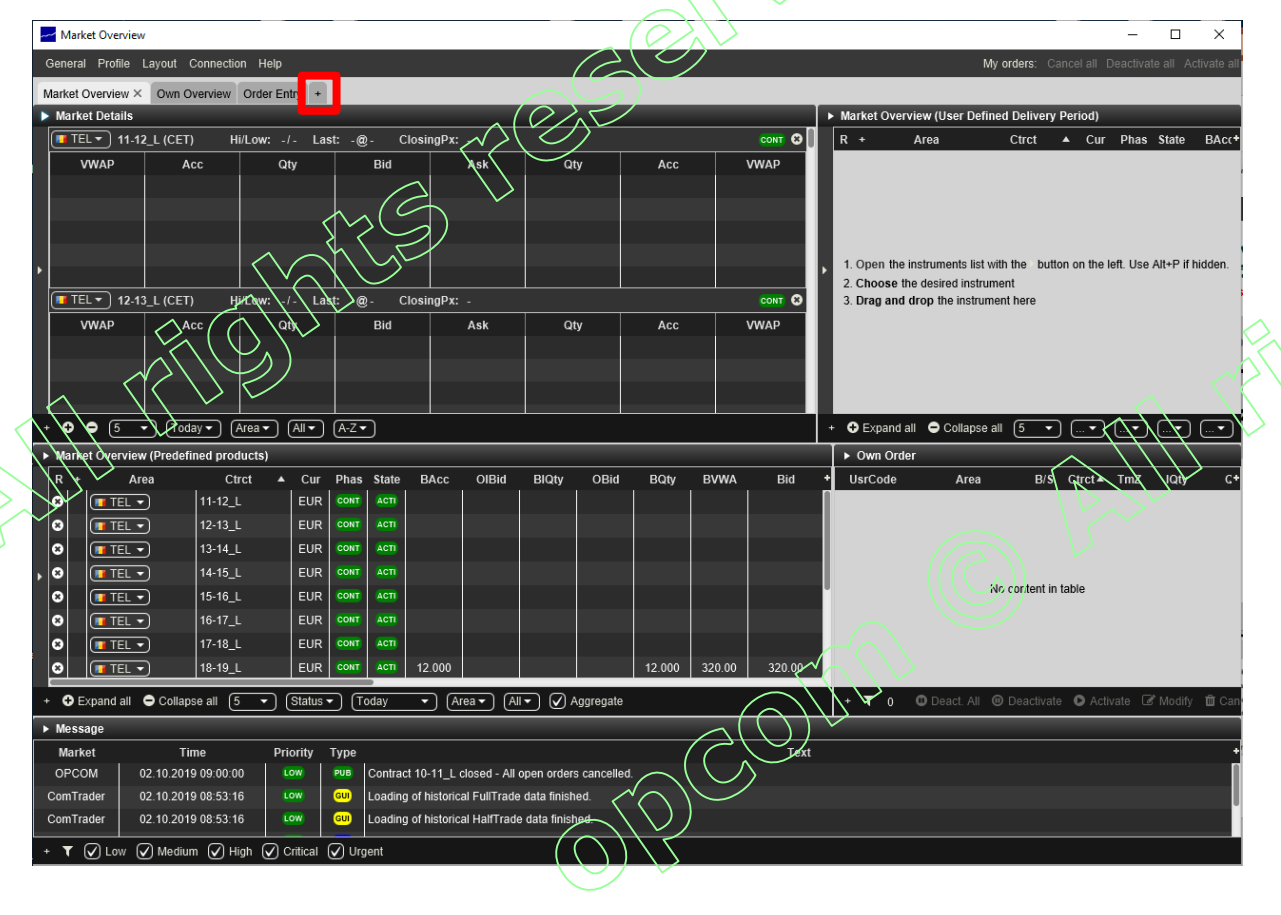

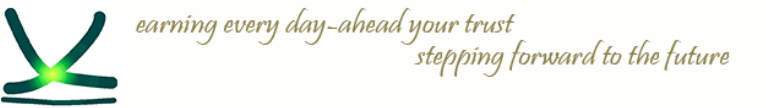

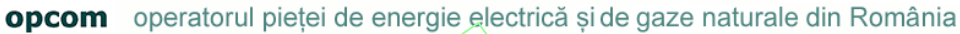

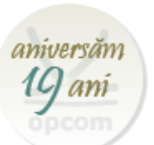

# Meniul aplicației

• Prin intermediul barei de meniu situată în partea de sus a ecranului, pot fi accesate meniurile:

| Nume                    | Acțiune                                             |
|-------------------------|-----------------------------------------------------|
| <u>General</u>          |                                                     |
| New Trading Window      | Deschide o noua fereastră de tranzacționare         |
| Logfiles                | Afișează locația jurnalului tehnic al<br>aplicației |
| Settings                | Afișează panoul de setări                           |
| Exit                    | lese din aplicație                                  |
| <u>Profile</u>          |                                                     |
| Save Profile            | Salvează profilul vizual actual                     |
| Load Default Profile    | Încarcă profilul vizual predefinit                  |
| Load Last Saved Profile | Încarcă ultimul profil vizual salvat                |
| Import Profile          | Importă profilul vizual dintr-un fișier             |
| Export Profile          | Exportă profilul vizual într-un fișier              |
| Change Password         | Deschide meniul de schimbare a<br>parolei           |

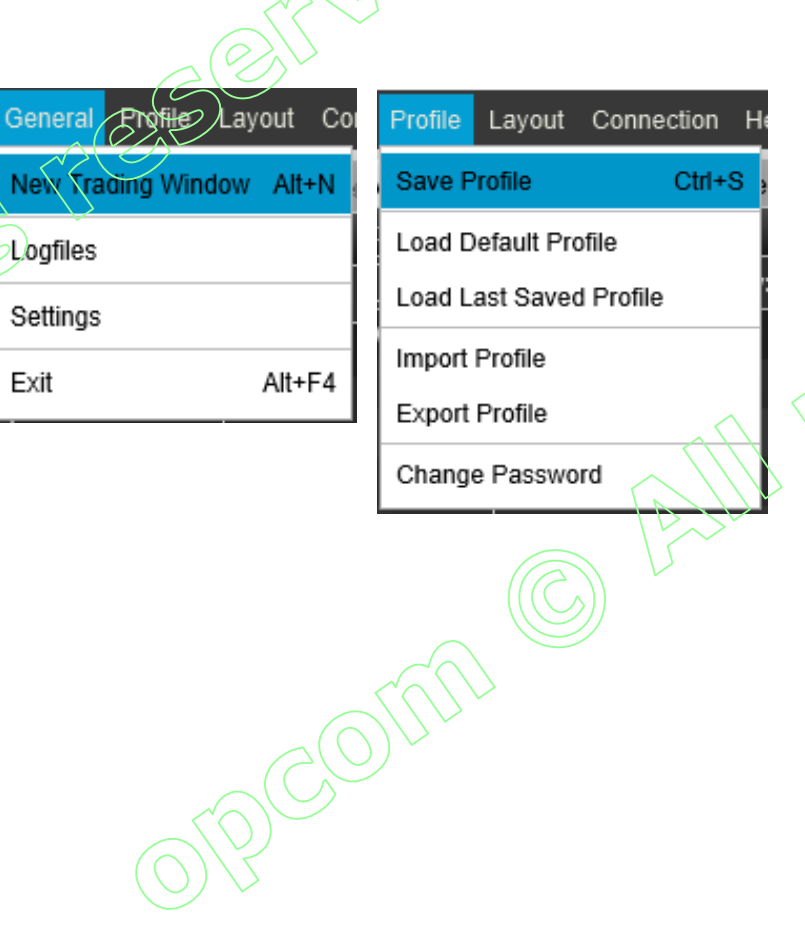

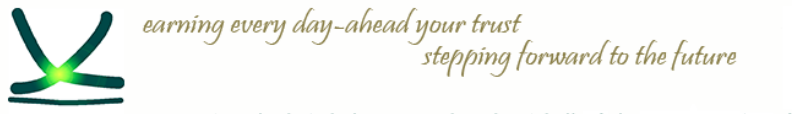

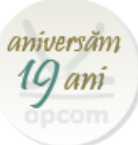

# Meniul aplicației

• Prin intermediul barei de meniu situată în partea de sus a ecranului, pot fi accesate meniurile:

|                            |                                                                                       | (7                                  |                     |                      |           |
|----------------------------|---------------------------------------------------------------------------------------|-------------------------------------|---------------------|----------------------|-----------|
| Nume                       | Acțiune                                                                               | Layout Connection                   | 程h                  | Connection Help      | Help      |
| <u>Layout</u>              |                                                                                       | Design Mode                         | Alt+C               | Open Login Window    | Manual F1 |
| Design Mode                | Deschide fereastra de panouri ce<br>pot fi adăugate la ecran prin<br>metoda Drag&Drop | Hide Tabs<br>Hide Instrument Naviga | Alt+T<br>tors Alt+P | Logout from Exchange | About     |
| Hide Tabs                  | Ascunde bara de instrumente                                                           | APC                                 | LIIV                |                      |           |
| Hide Instrument Navigators | Ascunde bara de instrumente din cadrul chenarelor                                     |                                     |                     |                      |           |
| <b>Connection</b>          | ALL                                                                                   |                                     |                     |                      | A         |
| Open Login Window          | Deschide fereastra de conectare                                                       |                                     |                     | (P)                  |           |
| Logout from Exchange       | Deconectează participantul din aplicație                                              |                                     |                     |                      | ))        |
| Help                       |                                                                                       |                                     |                     | CULL -               |           |
| Manual                     | Deschide manualul aplicației în<br>format .pdf                                        |                                     | C                   |                      |           |
| About                      | Afișează detalii despre versiunea aplicației                                          | $\bigcirc$                          |                     |                      |           |

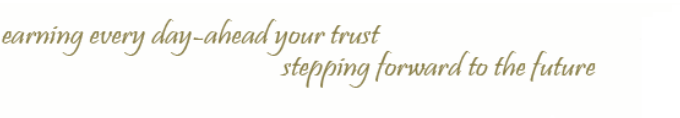

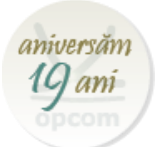

# Adăugarea unui panou la fereastra principală

- Actiunea de adăugare se poate întreprinde prin intermediul butonului "+" sau din meniul Layout și submeniul Design Mode;
- Prin metoda drag&drop, se menține mouseul apăsat și se trage pe ecran panoul dorit. Dacă acesta este poziționat în centrul unui panou actual, îl va înlocui. Dacă este poziționat lângă un panou actual, se va adăuga fără să îl înlocuiască pe cel existent;
- Tuturor panourilor existente pe ecran li se poate modifica mărimea.

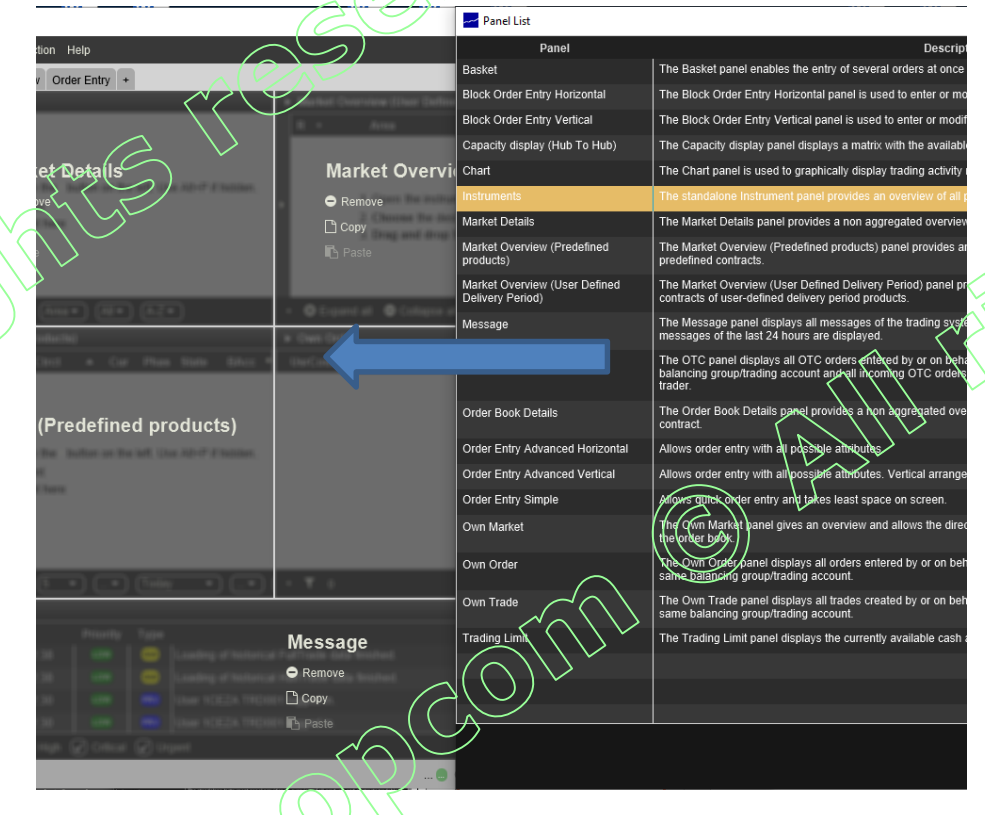

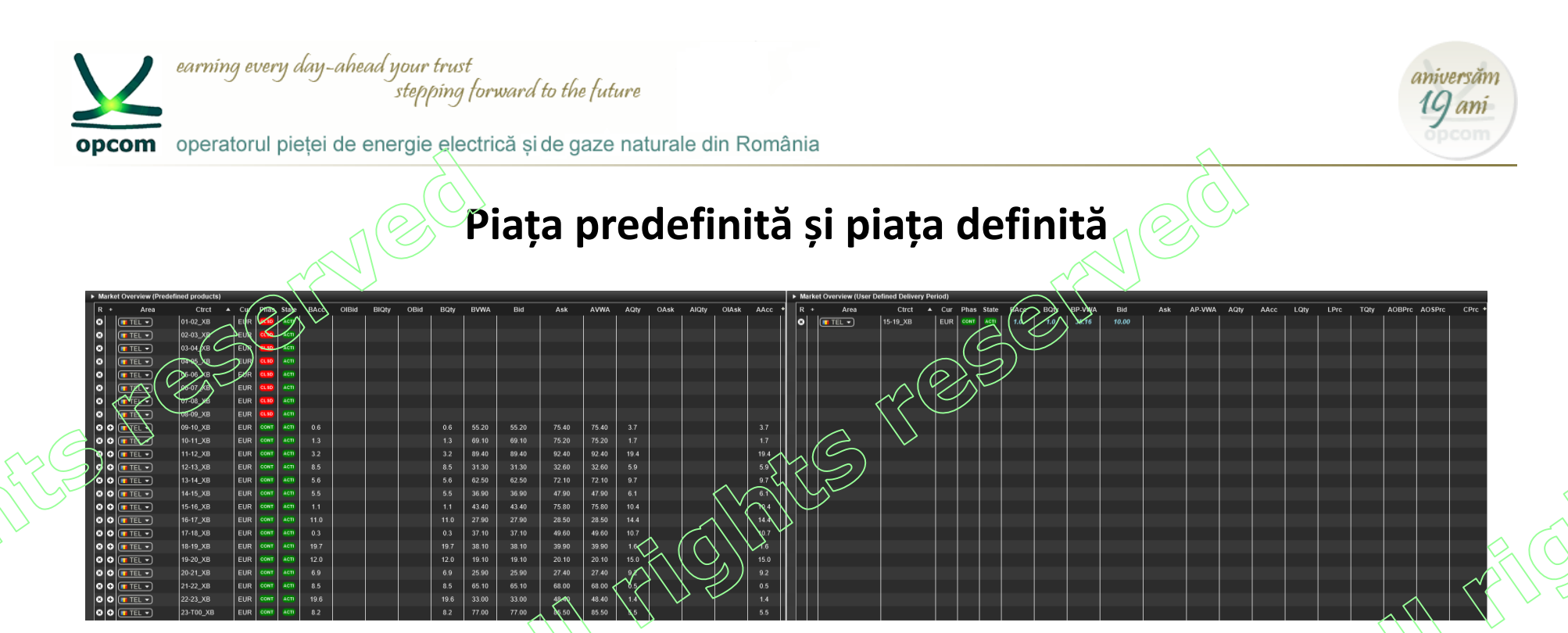

**Piața predefinită (Predifined products)** reprezintă piața produsului predefinit. (Pentru zona de ofertare România, produsul predefinit este produsul orar). Contractele sunt instante ale produsului predefinit și sunt automat generate de catre sistem.

Ex: pentru produsul orar (XBID\_Hour\_Power) sunt generate automat 24 de contracte pentru fiecare zi de tranzacționare.

**Piața definiță de utilizator (User defined delivery period)** reprezintă piața produselor bloc. Contractele bloc sunt generate instanteu in momentul introducerii ordinelor, pe baza contractelor active și tranzacționabile din piața predefinită.

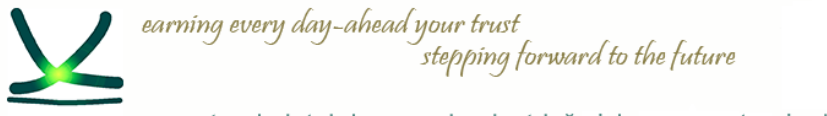

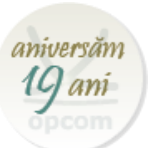

# **Ordinele Iceberg**

ORDINELE ICEBERG -- sunt vizibile cu o cantitate parțială (peak quantity) din cantitatea totală ofertată. Odată ce se tranzacționează cantitatea afișată, o nouă cantitate este afișată. Cantitatea din ordinul tip Iceberg se tranzacționează de îndată ce se îndeplinesc condițiile de corelare chiar dacă ia momentul corelării nu era vizibilă toată cantitatea care va fi corelată. Ordinul poate fi definit astfel încât prețul să varieze cu o valoare predefinită (peak price delta) la fiecare cantitate predefinită din ordin afișată.

### Un Ordin Iceberg e caracterizat de:

- Cantitate totală
- Cantitatea de vârf (peak quantity)
  - ✓ La introducerea ordinului cantitatea afișată este întotdeuna egală cu cantitatea de vârf declarată
  - ✓ În urma tranzacționării unei cantități din ordinul Iceberg, cantitatea totală se reduce. Există posibilitatea:
    - Cantitatea tranzacționată e mai mică decât cantitatea de vârf rămâne vizibilă cantitatea netranzacționată din cadrul cantității de vârf fără a se schimba marca de timp;
    - Cantitatea tranzacționată e mai mare decât cantitatea de vârf o nouă cantitate egală cu cantitatea de vârf este afișată (dacă este mai mare decât cantitatea de vârf) cu o nouă marcă de timp;
- Variație de preț
  - Dacă este declarată o variație de preț prețul fiecărei cantități nou afișate este dat de prețul cantității anterioare afișate la care se adaugă variația de preț;
  - Variația de preț declarată poate fi negativă sau zero pentru ofertele de cumpărare și pozitivă sau zero pentru ofertele de vânzare.

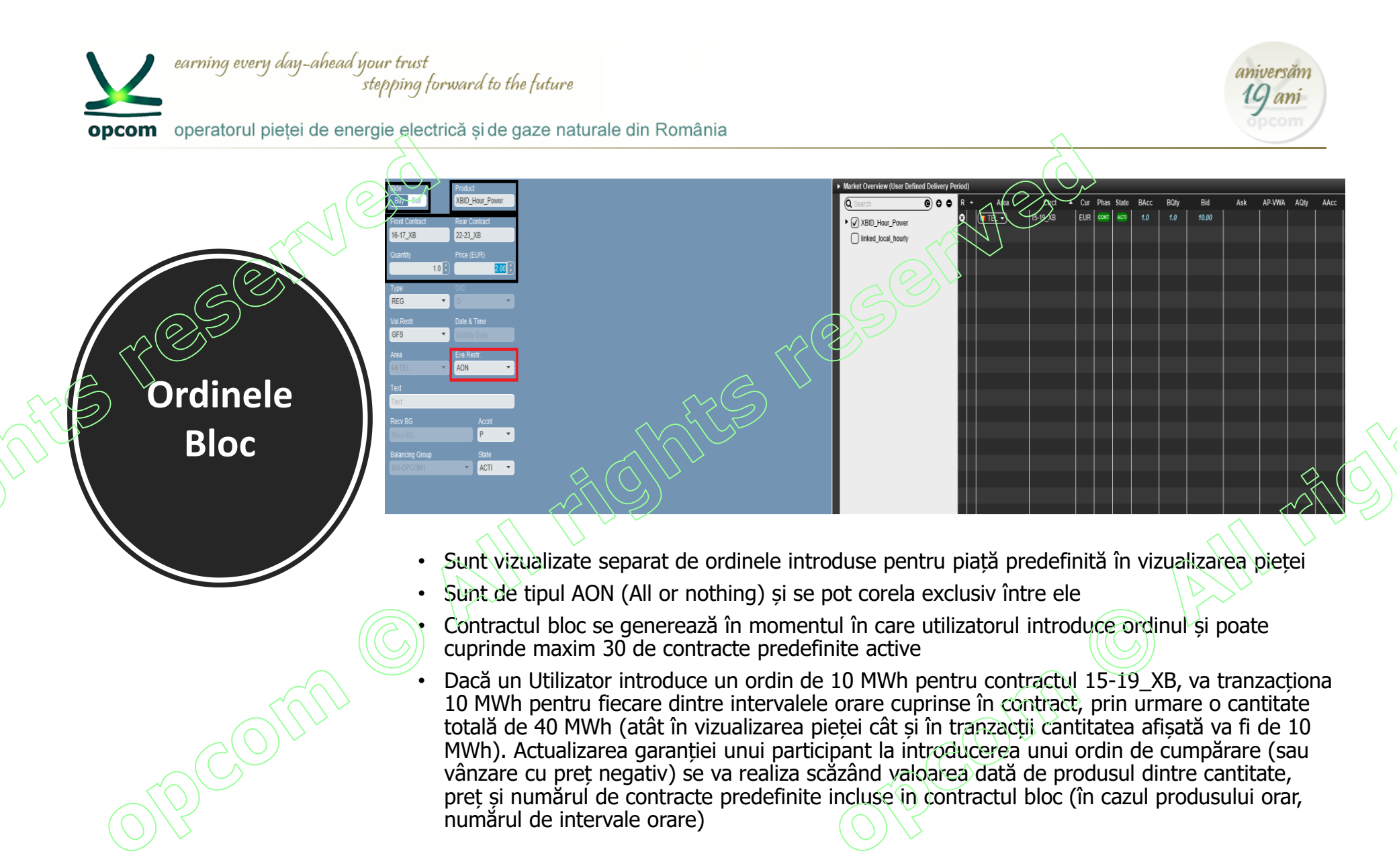

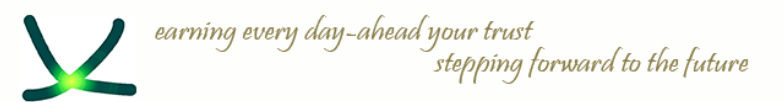

asket

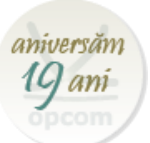

opcom operatorul pieței de energie electrică și de gaze naturale din România

|           | $\sim$ | $\mathbf{X}$  |        |              |         |            |        |     |                                   |                          |               |        |                |          | $\langle \rangle$ |        |        |           |
|-----------|--------|---------------|--------|--------------|---------|------------|--------|-----|-----------------------------------|--------------------------|---------------|--------|----------------|----------|-------------------|--------|--------|-----------|
| 1         | Basi   | ket           | •      |              |         |            |        |     |                                   |                          |               |        |                | $\sim$   | $\sum$            |        |        |           |
| $\rangle$ | Area   | $\mathcal{N}$ | B/S    | Ctrct        | RCtrct  | Qty        | PQty   | PPD | Prc                               | SPrc                     | Accn          | Туре   | Sta            | AGAC     | ∉xeRes            | ValRes | 1      | ValDate + |
| / ]       | TE     | L             | ви     | тоо-то       |         | 10.0       |        |     | 10.00                             |                          | Р             | REG    | h()            | <u> </u> | NON               | GFS    |        |           |
|           | TE     | L             | ¥ s    | т01-т0       |         | 5.0        |        |     | 12.00                             |                          | Р             | REQ    | $ \setminus \$ | _¥6      | NON               | GFS    |        |           |
|           | TE     | L             | вя     | то8-то       |         | 3.0        |        |     | 8.00                              |                          |               | REQ    | 1-4            | No       | NON               | GFS    |        |           |
| E         | TE     | L             | ¥ s    | T12-T1       |         | 12.0       |        |     | 11.00                             |                          | ⊵_            | REG    | $\sim$         | No       | NON               | GFS    |        |           |
|           | TE     | L             | ¥ s    | T12-T1       |         | 5.0        |        |     | 10.00                             | (                        | $\mathcal{B}$ | REG    | $\sim$         | No       | FOK               | NON    |        |           |
|           |        |               |        |              |         |            |        |     |                                   |                          | $\sim \sim$   | $\sim$ |                |          |                   |        |        |           |
|           |        |               |        |              |         |            |        |     |                                   | $( \subset )$            | $\smile$      |        |                |          |                   |        |        |           |
|           |        |               |        |              |         |            |        |     |                                   | $\langle \frown \rangle$ |               |        |                |          |                   |        |        |           |
|           |        |               |        |              |         |            |        |     | $ \land ( \mathcal{G} ) $         | 1                        |               |        |                |          |                   |        |        |           |
|           |        |               |        |              |         |            |        |     | $\swarrow \land \checkmark$       |                          |               |        |                |          |                   |        |        |           |
|           |        |               |        |              |         |            |        |     | $  \setminus \rangle \rightarrow$ |                          |               |        |                |          |                   |        |        |           |
| +         | 5      | Sub           | missio | n restrictio | n: 🔘 No | ne 🔿 Valio | Linked | C2  | $\rightarrow$                     | tl swi                   | itch all t    | 0 FOK  | ണ്ട            | ancel 🏾  | ZAdd 📝            | Modify | submit | D Clear   |
|           |        |               |        |              |         |            |        |     |                                   |                          |               |        |                |          |                   |        |        |           |

- Aceasta funcție permite introducerea mai multor ordine (maxim 100) in același timp în sistem.
- Ordinele din Basket pot avea anumite restricții la activare (None, Valid, Linked).
  Selectarea unei restricții se aplică pentru toate ordinele:
  - None: Ordinele din Basket sunt tratate independent. Daca un ordin este invalid (contractul pe care se dorește introducerea acestuia a expirat) nu vor fi respinse toate ordinele din Basket, ci doar cel invalid;
  - Valid: Ordinele trebuie să fie toate valide, altfel vor fi respinde toate la activare;
  - Linked: Toate ordinele trebuie să se coreleze sau nu se va corela nici unul. Pentru acest tip de restricție toate ordinele trebuie de fie de tipul FOK (Fill or Kill).
- Switch all to FOK: Transformarea tuturor ordinelor în ordine FOK.
- Cancel: Anulare ordinelor selectare.
- Add: Adăugarea unui nou ordin.
- Modify: Modificarea unui ordin.
- Submit: Activarea ordinelor în sistem.
- Clear: Ștergerea tuturor ordinelor din Basket.

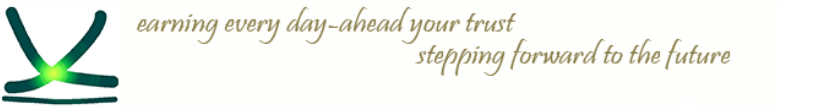

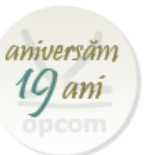

# Importul ordinelor în Basket:

Se selectează Export All to CSV file, astfel se va crea un fișier CSV cu coloanele corespunzătoare ce trebuiesc completate. Se completează fișierul cu ordinele ce se doresc introduse. Exemplu în figura de mai jos:

|   | A    | В   | C        | D      | E      | F      | G                 | Н      |                   |       | K    | L      | M   | N      | 0      | Р       | Q   | R          | S                         |
|---|------|-----|----------|--------|--------|--------|-------------------|--------|-------------------|-------|------|--------|-----|--------|--------|---------|-----|------------|---------------------------|
| 1 | Area | B/S | Ctrct    | RCtrct | Qty    | PQty   | PPD               | Prc    | SPrc              | Accnt | Туре | State  | AOT | ExeRes | ValRes | ValDate | Txt | BG         | o/c                       |
| 2 | TEL  | В   | 04-05_XB |        | 10.000 |        |                   | 10.000 | $\langle \rangle$ | P     | REG  | ACTIVE | No  | FOK    | NON    |         |     | TEST1-BG1X |                           |
| 3 | TEL  | В   | 07-08_XB |        | 5.000  |        |                   | 000,8  | (O)               | P     | REG  | ACTIVE | No  | FOK    | NON    |         |     | TEST1-BG1X |                           |
| 4 | TEL  | S   | 07-08_XB |        | 15.000 |        |                   | 21.000 | $\mathcal{I}$     | Р     | REG  | ACTIVE | No  | FOK    | NON    |         |     | TEST1-BG1X | $\langle \langle \rangle$ |
| 5 | TEL  | S   | 09-10_XB |        | 2.000  | $\sim$ | $\langle \rangle$ | 5.000  |                   | Р     | REG  | ACTIVE | No  | FOK    | NON    |         |     | TEST1-BG1X |                           |
| 6 |      |     |          |        |        |        |                   |        |                   |       |      |        |     |        |        |         |     |            |                           |

După ce s-a completat fișierul CSV se salvează și se introduce în sistem prin selectarea butonului Import from CSV.

✓ Basket
 ✓ Basket
 ✓ Export All to CSV file
 ▲ Export Selection to CSV file
 ▲ Import from CSV file
 ✓ Paste (Excel)

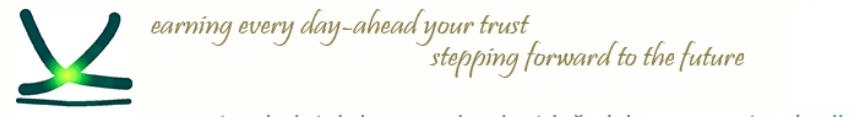

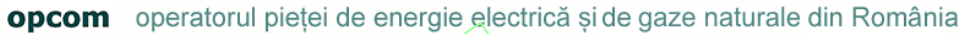

### Rapoarte de ordine si tranzactii

Pentru descărcarea rapoartelor de ordine și tranzacții este necesară conectarea la M7 Web GUI cu userul de raportare (RPT1XXXX). Rapoartele ce se pot descărca sunt:

- Raportul de ordine (TC540)
- Raportul de tranzacții (TC810)
- Raportul de mentenanță OTC (TC820 nu se aplică PI)

| Eile Halp               |                        |                                               |                                                                |                                                                                                    |                    |
|-------------------------|------------------------|-----------------------------------------------|----------------------------------------------------------------|----------------------------------------------------------------------------------------------------|--------------------|
| Subscribe R             | Reports                |                                               |                                                                | $(\mathcal{L})$                                                                                                    |                    |
| TC540<br>TC810<br>TC820 | D<br>D<br>D            | Daily Order M<br>Daily Trade C<br>Open Otc Ma | Maintenance Report<br>Confirmation Report<br>aintenance Report |                                                                                                    |                    |
|                         |                        |                                               |                                                                |                                                                                                    | Save subscriptions |
| Download R              | Reports                |                                               |                                                                |                                                                                                    | 102                |
| ID                      | Size                   | Date                                          | Filename                                                       |                                                                                                    |                    |
| TC540                   | 429 bytes              | 30.09.2019                                    | xrpm_TC540_20190929                                            | opecon_retopco1.xmi.zip                                                                                                    |                    |
| TC540                   | 1 KB                   | 01.10.2019                                    | xrpm_TC540_20190930                                            | PPEGM_RRTDPC01.xmlzip                                                                                                    |                    |
| TC540                   | 427 bytes              | 02.10.2019                                    | xrpm_TC540_20191001                                            | DPCOM_RPTOPC01.xml.zp                                                                                                    |                    |
| TC810                   | 428 bytes              | 30.09.2019                                    | xrpm_TC810_20180929                                            | DPCOM_RPTOPC01xml.zp                                                                                                    |                    |
| TC810                   | 127 hytes              | 02 10 2019                                    | xrpm_TC810_20190530                                            | Decompetition of the second second |                    |
| TC820                   | 427 bytes<br>426 bytes | 30.09.2019                                    | XTpm_TC820_20190929                                            |                                                                                                    |                    |
| TC820                   | 427 bytes              | 01.10.2019                                    | xrpm TC820 20190930                                            |                                                                                                    |                    |
| TC820                   | 425 bytes              | 02.10.2019                                    | xrpm_TC820_20191001                                            | OPCOM RPTOPC01.xml.zip                                                                                                    |                    |
|                         |                        |                                               |                                                                |                                                                                                    |                    |
| Gener                   | area                   | rapoart                                       | elor necesità                                                  | în prealabil bifarea căsuțelor subscribe corespunzătoare și salvarea acestor modificăr                                                                                                    | i.                 |

Sesiune de instruire pentru utilizarea noii soluții de tranzacționare pentru piața intrazilnică / 09-10.10.2019 / Online

aniversan

19 ani

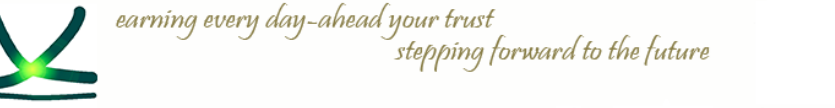

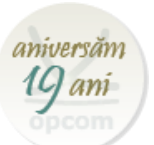

### Descărcarea rapoartelor

- Descărcarea rapoartelor pentru ziua D de tranzactionare este disponibilă începând cu ora 05:00 CET a zilei de tranzacționare D+1, până în ziua D+5;
- Rapoartele se descarcă selectând raportul dorit din fereastra Download Reports.
  - Rapoartele sunt în format xml, arhivate.

| Download R | Download Reports |            |                                             |  |  |  |  |  |  |  |  |
|------------|------------------|------------|---------------------------------------------|--|--|--|--|--|--|--|--|
| ID         | Size             | Date       | Filename                                    |  |  |  |  |  |  |  |  |
| TC540      | 429 bytes        | 30.09.2019 | xrpm_TC540_20190929_OPCOM_RPTOPC01.xml.zip  |  |  |  |  |  |  |  |  |
| TC540      | 1 KB             | 01.10.2019 | xrpm_TC540_20190930_OPCOM_RPTOPC01.xml.zip  |  |  |  |  |  |  |  |  |
| TC540      | 427 bytes        | 02.10.2019 | xrpm_TC540_20191001_OPCOM_RPTOPC01.xml.zip  |  |  |  |  |  |  |  |  |
| TC810      | 428 bytes        | 30.09.2019 | xrpm_TC810_20190929_OPCOM_RPTOPC01.xml.zip  |  |  |  |  |  |  |  |  |
| TC810      | 1 KB             | 01.10.2019 | xrpm_TC810_20190930_OPCOM_RPTOPC01.km!.zip  |  |  |  |  |  |  |  |  |
| TC810      | 427 bytes        | 02.10.2019 | xrpm_TC810_20191001_OPCOM_RPTOPC01.xrnl.zip |  |  |  |  |  |  |  |  |
| TC820      | 426 bytes        | 30.09.2019 | xrpm_TC820_20190929_OPCOM_RPTOPC01.xml.zip  |  |  |  |  |  |  |  |  |
| TC820      | 427 bytes        | 01.10.2019 | xrpm_TC820_20190930_OPCOM_RPTOPC01.xml.zip  |  |  |  |  |  |  |  |  |

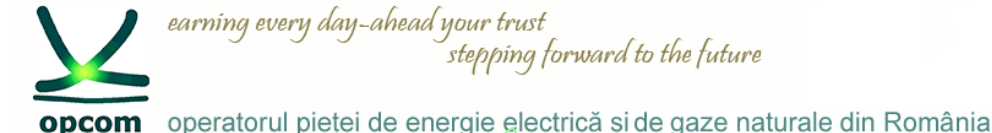

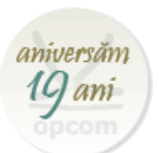

### Garantarea si Decontarea tranzacțiilor pe PI (1)

- In vederea participării la tranzacționare cu oferte de cumpărare la prețuri pozitive/de vânzare cu prețuri negative, Participanții la PI trebuie să încheie:
  - un Mandat de debitare directă SEPA Direct Debit (MDD) în lei, cu Banca sa de decontare, care îl va înregistra în TRANFOND, după caz;
  - Scrisoare de garanție bancară de plată în favoarea OPCOM, emisă de Banca garantă în lei, avizată de Banca cont central, după caz, cu menținerea facilității actuale de a fi comună pentru PI și PZU.
- Fiecare Participant la PI care a înregistrat tranzacții va putea accesa pentru ziua de livrare respectivă 2 (două) Note de decontare zilnice și anume:
  - Notă de decontare zilnică în EUR;
  - Notă de decontare zilnică în LEI.
- > Notele de decontare zilnice vor conține următoarele informatii :

- cantitatea de energie electrică tranzacționată, prețul și valoarea aferentă (inclusiv TVA dacă se aplică), pe fiecare contract și pe fiecare interval de tranzacționare;

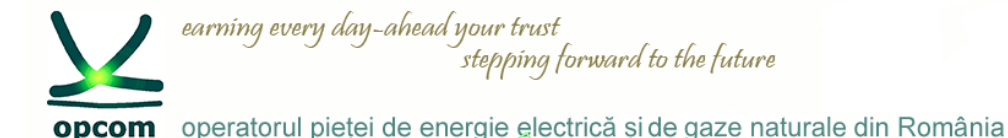

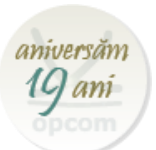

### Garantarea si Decontarea tranzacțiilor pe PI (2)

- cantitatea de energie electrică tranzacționată cumulată, la nivelul zilei de livrare, la vânzare, respectiv la cumpărare;
- valoarea aferentă tranzacțiilor (inclusiv TVA dacă se aplică) la nivelul zilei de livrare, la vânzare, respectiv la cumpărare, precum și valoarea netă zilnică a obligațiilor de plată/drepturilor de încasare.
- Conversia EUR în LEI se va realiza la cursul de schimb publicat de BNR, în ziua de tranzacționare D (dacă aceasta este o zi bancară lucrătoare), pentru Contractele pentru ziua următoare de livrare (D+1) care se trec în stare ACTIV la ora 15:00 CET în ziua de tranzacționare D.
- Conform prevederilor Regulamentului BNR nr. 4/2005, cu modificările și completările ulterioare, încasările și plățile se vor realiza în LEI, chiar dacă tranzacțiile și prestările de servicii se realizează în EUR.
- > Facturile reciproce între OPCOM și Participantul la PI se vor întocmi în LEI.

Notele de decontare si notificările fizice orare (pentru PRE-uri) vor fi accesibile printr-un sistem informatic separat de tip FTP over HTTPS pe bază de certificat digital și parolă, similar cu sistemul de raportare REMIT.

Un sistem de test este disponibil la adresa <u>https://testm7pt.opcom.ro:4443</u> și va fi accesibil prin username-ul și parola inițială, comunicate pentru accesul la sistemul de tranzacționare.

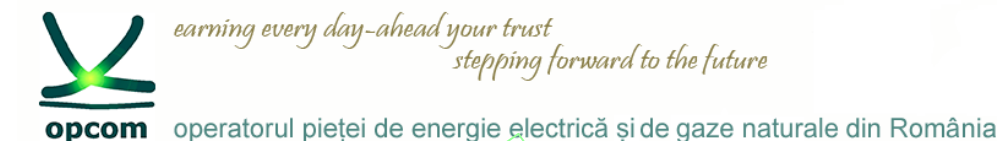

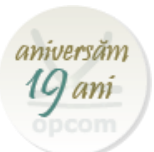

### Integrarea în SIDC - Perioada de funcționare experimentală SIDC cu participanții la piață

OPCOM website:

### 02.10.2019

#### • Cuplarea unică a piețelor intrazilnice (SIDC) - evenimentul de pre-lansare a celui de-al 2-lea val

Dorim să vă informăm cu privire la evenimentul de pre-lansare a celui de al doilea val al cuplării unice a piețelor intrazilnice, care a avut loc în data de 1 octombrie 2019 la Praga.

Vă rugăm să consultați documentele prezentate și discutate cu această ocazie:

Single Intraday Coupling (SIDC): Questions & Answers;

Single Intraday Coupling (XBID) Information Package,

Single Intraday Coupling (SIDC) - 2nd Wave Pre-Launch Event - Presentation.

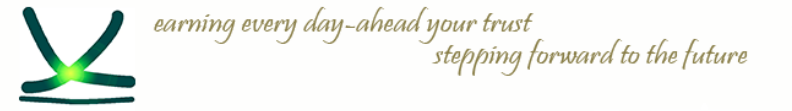

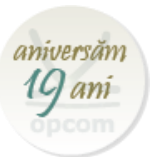

# Vă mulţumim pentru atenţie !

www.opcom.ro